## **Financial Chart**

กราฟแสดงข้อมูลงบการเงินของหุ้น พร้อมงบดูแสดงสถานะทางการเงินของหุ้นรายตัว

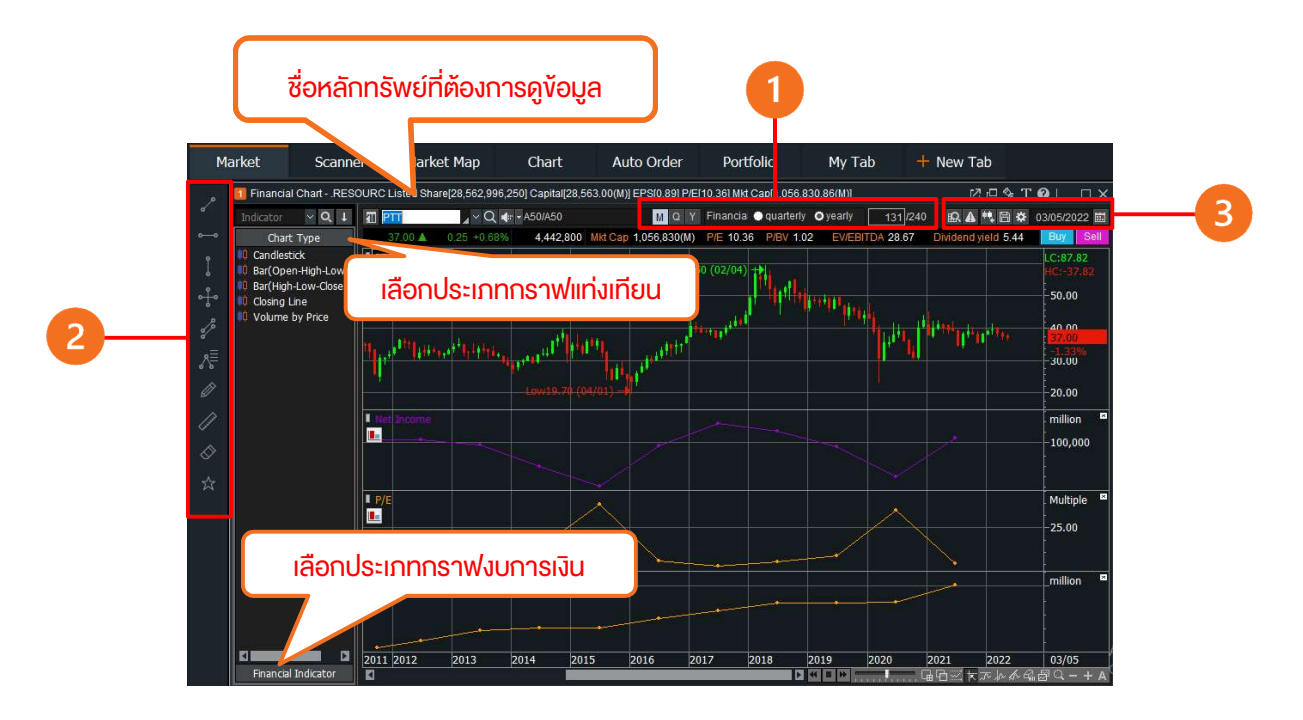

### ส่วนการตั้งค่าการแสดง Financial Chart

- พิมพ์เปลี่ยนชื่อย่อหลักทรัพย์ ที่ต้องการตรงช่อง เช่น FSS, PTT, AOT เป็นต้น
- หากต้องการดูกราฟดัชนีหลักทรัพย์ แนะนำพิมพ์จุดหน้าดัชนีหลักทรัพย์
   เช่น .SET .SET50 เป็นต้น

ส่วนที่ 1 : แถบการตั้งค่ากราฟ วิธีการเปลี่ยนช่วงเวลาบนกราฟ

- M กราฟรายเดือน
- Q กราฟราย Quarterly
- Y กราฟรายปี

#### งบการเงิน

- Quarterly กราฟงบการเงินราย Quarterly
- Yearly กราฟงบการเงินรายปี

## **ส่วนที่ 2** : แถบเครื่องมือ

| Column         | คำอธิบาย                                                                                                    |
|----------------|----------------------------------------------------------------------------------------------------|
| S <sup>2</sup> | ตีเส้น Trend Line ได้แบบอิสระ                                                                                                    |
| 00             | การตีเส้นแบบแนวนอน                                                                                                    |
| Ĭ              | การตีเส้นแบบแนวตั้ง                                                                                                    |
| 0<br>0<br>0    | การตีเส้นแบบแนวตั้งและแนวนอน                                                                                                    |
| 8°00           | การตีเส้นแบบคู่ขนาน                                                                                                    |
|                | หมวดหมู่ Fibonacci<br>• Fibonacci Projection<br>• Fibonacci Retracement<br>• Fibonacci Time zones<br>• Fibonacci Arc<br>• Fibonacci Fanline<br>วาดรูปกรุงแลงวคณิต หรือ เพิ่มข้อความ |
|                | <ul> <li>Pen</li> <li>Rectangle</li> <li>Circle</li> <li>Text</li> <li>Icon</li> </ul>                                                                                              |
|                | นับจำนวนแท่งตามต้องการ พร้อมบอกวันที่                                                                                                    |
| $\Diamond$     | auiău Trend Line                                                                                                    |
| ☆              | เพิ่มแถบเมนู                                                                                                    |

# ส่วนที่ 3 : ตั้งค่าแถบเครื่องมือ

- Detail data
- Continuity query
- Chart frame save/ view
- Chart setting

- รายละเอียดข้อมูลที่ต้องการ
- เพิ่มช่วงเวลางองง้อมูล
- บันทึกและเรียกใช้งานกราฟที่บันทึก ตั้งค่าเพิ่มเติมสำหรับกราฟ

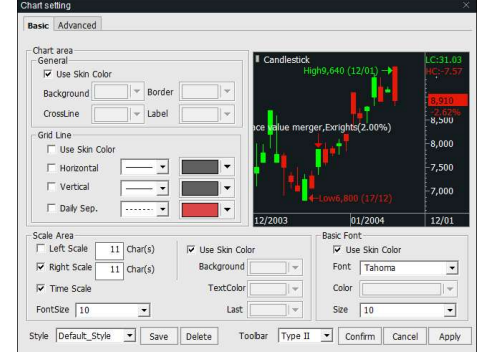

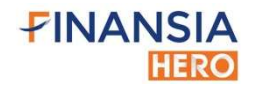